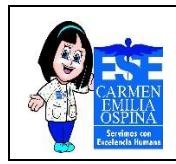

### Tabla de contenido

| 1.    | INTRODUCCIÓN                                                              | 2 |
|-------|---------------------------------------------------------------------------|---|
| 2.    | OBJETIVO                                                                  | 3 |
| 2.1   | Objetivos específicos                                                     | 3 |
| 3.    | ALCANCE                                                                   | 4 |
| 4.    | DEFINICIONES                                                              | 5 |
| 5.    | DESARROLLO DEL DOCUMENTO                                                  | 7 |
| 5.1   | Acceso a Moodle                                                           | 7 |
| 5.2   | Metodología de inducción para el administrador del entorno de aprendizaje |   |
| Мо    | odle                                                                      | 8 |
| 5.3   | Metodología de inducción para el profesor del entorno de aprendizaje      |   |
| Мо    | odle                                                                      | 9 |
| 6. BI | IBLIOGRAFÍA 1                                                             | 5 |

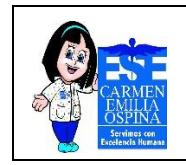

## 1. INTRODUCCIÓN

El presente manual se elabora por la necesidad de establecer una guía del manejo de la aplicación web MOODLE para el personal de la ESE Carmen Emilia Ospina encargados de realizar capacitaciones, esta herramienta está diseñada para realizar cursos virtuales.

Dicha herramienta permite:

- Presentar un material didáctico, bien en forma de lecciones, trabajos, ejercicios, cuestionarios, etc.
- Proporciona recursos de información como pueden ser foros, chats, audio, vídeo, páginas Web, etc.
- Diversas actividades para que los alumnos interactúen entre sí o con el profesor.

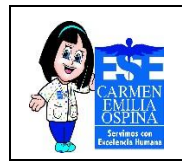

## 2. OBJETIVO

Capacitar al personal interesado sobre la herramienta digital de formación de la ESE Carmen Emilia Ospina, Moodle Learning, definiendo el entorno Virtual de Aprendizaje de los cursos y de la configuración y mantenimiento del entorno, guiando de forma escrita el uso de la plataforma con información estructurada y precisa frente a los roles a desempeñar en la misma, como son rol de Administrador, Profesor y estudiantes.

## 2.1 Objetivos específicos

- Generar definiciones para contextualizar al lector.
- Socializar la ubicación digital de la herramienta Moodle en la página institucional (Intranet) y acceso a la plataforma.
- Precisar las funciones y herramientas disponibles por roles.
- Proporcionar información básica para la implementación de actividades y recursos para generación de cursos.

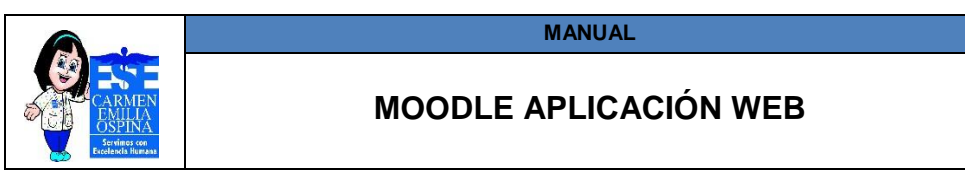

# 3. ALCANCE

Generar un manual de apoyo que permita al encargado según el rol de gestor-profesor, conocer e interactuar con la plataforma digital y poder compartir el material a instruir a los usuarios que se busca capacitar, El manual se realiza el paso a paso según el perfil del usuario final (administrador, profesor).

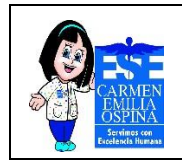

#### 4. DEFINICIONES

**MOODLE:** Modular Object-Oriented Dynamic Learning Environment (Entorno de Aprendizaje Dinámico Orientado a Objetos y Modular) este diseño modular permite agregar contenidos por parte del profesor con relativa facilidad. Una de las características de Moodle es su entorno gráfico, sencillo e intuitivo que facilita su uso por parte de alumnos noveles en el uso.

**Plataforma digital:** es un lugar de Internet, portal o cibersitio, que sirve para almacenar diferentes tipos de información tanto personal como a nivel de negocios.

**Página web:** Es un documento o información electrónica capaz de contener texto, sonido, vídeo, programas, enlaces, imágenes, hipervínculos y muchas otras cosas, adaptada para la llamada World Wide Web (WWW), y que puede ser accedida mediante un navegador web. Esta información se encuentra generalmente en formato HTML o XHTML, y puede proporcionar acceso a otras páginas web mediante enlaces de hipertexto. Frecuentemente también incluyen otros recursos como pueden ser hojas de estilo en cascada, scripts, imágenes digitales, entre otros.

**Registro:** Es un conjunto de campos que contienen los datos que pertenecen a una misma entidad. Se le asigna automáticamente un número consecutivo (número de registro) que en ocasiones es usado como índice aunque lo normal y práctico es asignarle a cada registro un campo clave para su búsqueda.

**Datos**: Es una representación simbólica (numérica, alfabética, algorítmica, espacial, etc.) de un atributo o variable cuantitativa o cualitativa. Los datos describen hechos empíricos, sucesos y entidades. Es un valor o referente que recibe el computador por diferentes medios, los datos representan la información que el programador manipula en la construcción de una solución o en el desarrollo de un algoritmo.

**Usuario:** Es alguien que hace uso de algo de forma recurrente. El término se usa especialmente a la informática, cuando un sistema reconoce a una persona en función

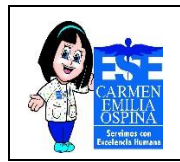

del uso de un determinado nombre que se denomina usuario y una determinada contraseña

**Contraseña:** Es una forma de autentificación que utiliza información secreta para controlar el acceso hacia algún recurso. La contraseña debe mantenerse en secreto ante aquellos a quien no se le permite el acceso. A aquellos que desean acceder a la información se les solicita una clave; si conocen o no conocen la contraseña, se concede se niega el acceso a la información según sea el caso.

**Link:** es un navegador web de código abierto en modo texto y gráfico a partir de su versión 2 en modo terminal.

Información: es un conjunto de datos que interactúan entre sí con un fin común.

**Aplicativo web:** aquellas herramientas que los usuarios pueden utilizar accediendo a un servidor web a través de internet o de una intranet mediante un navegador.

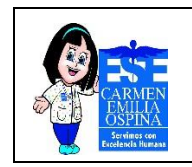

## 5. DESARROLLO DEL DOCUMENTO

## 5.1 Acceso a Moodle

 Para ingresar a la plataforma de moodle debe digitar en el navegador google Chrome el siguiente link: <u>http://192.168.1.7/login/index.php</u>

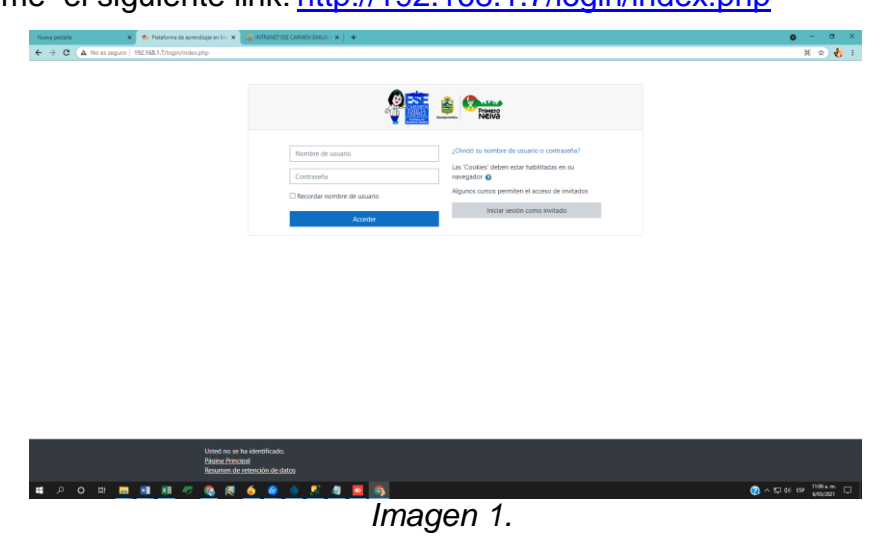

Ingresar Usuario y contraseña para acceder a los recursos de la plataforma académica.

• También pueden ingresar a la página de la intranet y dar clic en el botón plan institucional de capacitación.

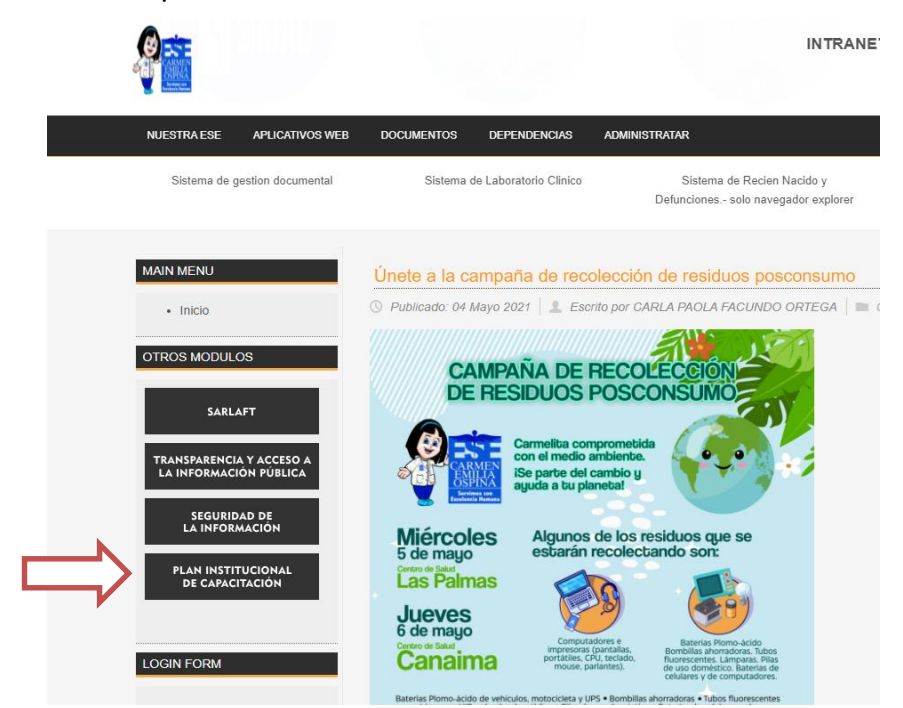

Imagen 2.

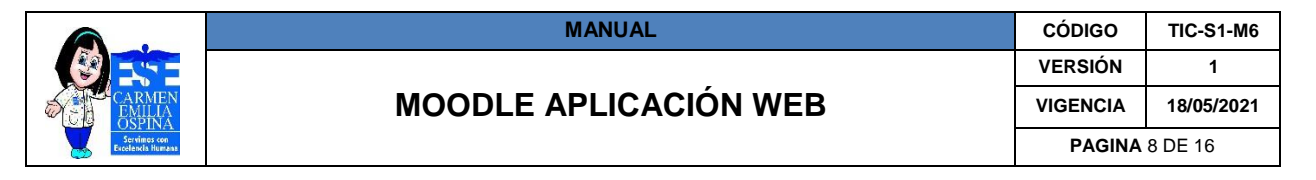

• Luego se debe ingresar el usuario que está reglamentado por la institución como el número de Cedula y la contraseña que se le asigno.

5.2 Metodología de inducción para el administrador del entorno de aprendizaje Moodle.

Administrador: se encarga de la configuración, mantenimiento del entorno y sus funciones principales son:

- Gestión de los usuarios: Dar de alta a los usuarios, Autentificación de los usuarios, Asignación de los perfiles a cada uno de los usuarios (profesor, alumno).
- Gestión de los cursos: Mantenimiento de los mismos
- **5.2.1. Registro de usuario:** Al momento de ingresar a la plataforma web nos encontramos con interfaz inicial, dar clic en el botón administración del sitio, usuario y crear un nuevo usuario. Así como lo muestra la imagen 3 siguiendo las flechas rojas.

| Nueva pestaña<br>← → C ▲ N | × m             | Moodle Ese Carmen Emilia Ospin 🗙 📑<br>8.1.7/admin/search.php#linkusers | INTRANET ESE CARMEN EMI | +   × ) AL     |                                                                                                    |      |  |  |
|----------------------------|-----------------|------------------------------------------------------------------------|-------------------------|----------------|----------------------------------------------------------------------------------------------------|------|--|--|
| ≡ 🤌 Mod                    | odle Ese Carmer | Emilia Ospina Español - Col                                            | ombia (es_co) 💌         |                |                                                                                                    |      |  |  |
| 🍘 Área personal            |                 | Distato                                                                |                         |                |                                                                                                    |      |  |  |
| # Inicio del sitio         | 0               |                                                                        |                         |                |                                                                                                    |      |  |  |
| 🛗 Calendario               |                 | Area personal / Administraci                                           |                         |                |                                                                                                    |      |  |  |
| Archivos priva             | ados            | Administración                                                         | dal citia               |                |                                                                                                    |      |  |  |
| 🖌 Banco de con             | ntenido         | Auminatiación                                                          | uer sitto               |                | Buscar Q                                                                                                    |      |  |  |
| 📕 Administració            | ón del sitio    |                                                                        |                         |                |                                                                                                    |      |  |  |
|                            |                 | Administración del sitio                                               | Usuarios Cursos         | Calificaciones | Extensiones Apariencia Servidor Informes D                                                                                                    | esar |  |  |
|                            |                 |                                                                        | Usuarios                |                |                                                                                                    |      |  |  |
|                            |                 |                                                                        | Cuentas                 |                | Examinar lista de usuarios<br>Acciones de usuario masivas<br>Centro nu euros usuarios<br>Gestrion de usuarios<br>Preferencias predeterminadas del usuario<br>Campos de perfil del usuario<br>Cohortes<br>Subir usuarios<br>Subir usuarios |      |  |  |
|                            |                 |                                                                        | Permisos                |                | Politicas del usuario<br>Administradores del sitio<br>Definir roles<br>Asignar roles globales<br>Comprobar los permisos del sistema<br>Asignariones de o los permitidas<br>Asignar roles de usuario a cohorte<br>Intorne de permisos      |      |  |  |

Imagen 3.

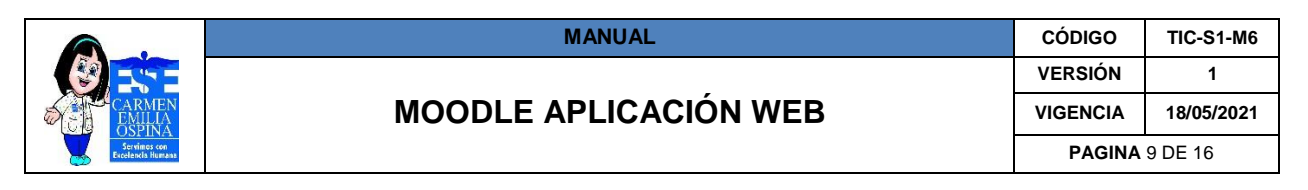

Para inscribir un usuario al curso deberá completar los campos de registro.
 Nota: El nombre de usuario siempre se debe registrar el número de cedula.

| 🛳 Área personal 🛛 🗙 🗙          | 👘 Moodle Ese Carmen Ervilla Ospin 🗙 🍕 INTELA  | ESE CARMEN BMULA   🗙 📔 🕇                                                                                                    | ο - σ ×                       |
|--------------------------------|-----------------------------------------------|----------------------------------------------------------------------------------------------------|-------------------------------|
| ← → C ▲ No es seguro           | 192.168.1.7/user/editadvanced.php?id=-1       |                                                                                                    | લ 🖈 🌏 દ                       |
| 😑 📮 Moodle Ese Carm            | en Emilia Ospina Español - Colombia (as_co) * |                                                                                                    | CNOY VIVANA SOLANO VINEGAS () |
| Area personal                  |                                               |                                                                                                    |                               |
| # Inicio del sitio             | Plataforma de apre                            |                                                                                                    |                               |
| 🗮 Calendario                   | Area personal / Administración del sitio / U  | nnos / Cuentas / Crear un nuevo unuario                                                                                                    | Activar la edición de bloques |
| Archivos privados              |                                               | * Column                                                                                                    | Marcas del administrador      |
| 🖌 Banco de contenido           | * General                                     |                                                                                                    | Marcar esta página            |
| Administración del sitio     ■ | Nombre de usuario                             | 0                                                                                                    |                               |
|                                | Escoger un método de identificación:          | Cuentas manuales                                                                                                    |                               |
|                                |                                               | Cuenta de usuario suspendida 🧕                                                                                                    |                               |
|                                |                                               | Generar contraseña y notificar al usuario                                                                                                    |                               |
|                                |                                               | La contraseña debaría tener al menos 8 caracter(es), al menos 1 digito(s), al menos 1 minúscula(s), al menos 1 mayiscula(s), al menos 1 caracter(es) no<br>alfanuméricos como 1-, o # |                               |
|                                | Nueva contraseña                              | <ul> <li>Haz click para insertar testa a</li> </ul>                                                                                                    |                               |
|                                |                                               | <ul> <li>Forzar cambio de contraseña i </li> </ul>                                                                                                    |                               |
|                                | Nombre                                        | •                                                                                                    |                               |
|                                | Apellido(s)                                   | •                                                                                                    |                               |
|                                | Dirección de correo                           | 0                                                                                                    |                               |
|                                | Mostrar correo                                | Mostrar mi dirección de correo sólo a mis compañeros de curso #                                                                                                    |                               |
|                                | MoodieNet profile                             | 0                                                                                                    |                               |
|                                | Gudad                                         | Neia                                                                                                    |                               |
|                                | Salarrinna nu nair                            | Colordia B                                                                                                    |                               |
|                                | second as paid                                | America Mananti                                                                                                    |                               |
|                                | Zona horaria                                  | Les récords and Anna                                                                                                    |                               |

Imagen 4.

### 5.3 Metodología de inducción para el profesor del entorno de aprendizaje Moodle.

**Profesor:** es el responsable del desarrollo e implementación de los cursos, se ocupa del diseño del curso, además del seguimiento de los alumnos. Su papel es fundamental dado que en estos entornos debe cuidarse especialmente: la calidad del diseño instruccional de los materiales y actividades propuestos, la adecuación y relevancia de los contenidos y la idoneidad de las actividades o tareas. También desarrolla un seguimiento y evaluación de los alumnos o invitados.

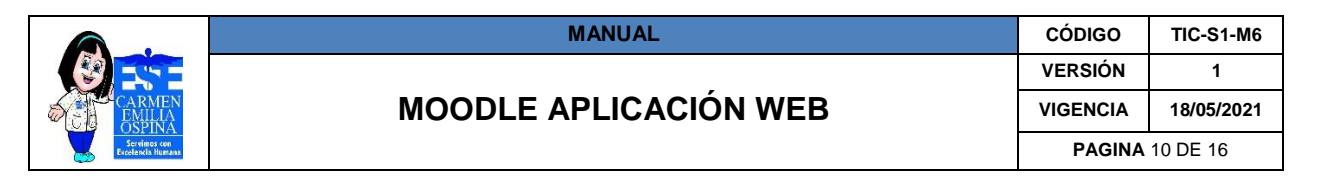

# 5.2.2. Administrar cursos y categorías

 Inicio de creación de la categoría y el curso; ingresar al botón administración del sitio, cursos y Administrar cursos y categorías. Así como lo muestra la imagen 5 siguiendo las flechas rojas.

| <b>A</b>                 |                                                   |                                    |                                                                                                    |  |  |
|--------------------------|---------------------------------------------------|------------------------------------|----------------------------------------------------------------------------------------------------|--|--|
| Moodle Ese Carme         | en Emilia Ospina Español - Colombia (es           | _co) *                             |                                                                                                    |  |  |
| 🍘 Área personal          | Plataforma de a                                   | prendizaie en linea E              | SE CEO                                                                                                    |  |  |
| # Inicio del sitio       | Área personal / Administración del sitio / Buscar |                                    |                                                                                                    |  |  |
| 🛗 Calendario             |                                                   |                                    |                                                                                                    |  |  |
| Archivos privados        | A desinistra sián dal si                          | tia                                |                                                                                                    |  |  |
| 🖋 Banco de contenido     | Administracion del si                             |                                    | P.u.see                                                                                                    |  |  |
| Administración del sitio |                                                   |                                    | DUSCAI                                                                                                    |  |  |
|                          | Administración del sitio Usuario                  | s Cursos Calificaciones Extentione | es Apariencia Servidor Informes Desarro                                                                                                    |  |  |
|                          |                                                   | Cursos                             | Administrar cursos y categorías<br>Campos personalizado del curso<br>Agregar una categoría<br>Crara un nuevo curso<br>Restaurar curso<br>Justes por diefecto del curso<br>Download course content<br>Solicitud de curso<br>Requerimientos pendientes<br>Subir cursos |  |  |
|                          |                                                   | Selector de actividades            | Configuración del selector de actividades<br>Actividades recomendadas                                                                                                    |  |  |
|                          |                                                   | Copias de seguridad                | Configuración por defecto de la copia de seguridad<br>Ajustes por defecto de importación<br>Copia de seguridad programada                                                                                                    |  |  |

Dar clic en crear nueva categoría.

•

| Emilia Ospina Español - Colo                  | mbia (es_co) 🔻                                                                                        |                          |
|-----------------------------------------------|----------------------------------------------------------------------------------------------------|--------------------------|
| Plataforma d<br>Área personal / Administració | e aprendizaje en linea ESE CEO<br>n del sitio / Cursos / Administrar cursos y categorías / Miscelánea | )                        |
| Gestión de curso                              | os y categorías                                                                                       |                          |
|                                               |                                                                                                    | Buscar cursos Q          |
| Categorías                                    |                                                                                                    | Miscelá                  |
| I                                             | Crear nueva categoría                                                                                 |                          |
| Miscelánea                                    | ۷                                                                                                    | Ordenar co<br>Por pagina |
| Ordenando                                     | Categorías seleccionadas 🕈                                                                            | Mover los                |
|                                               | Ordenar por Nombre de la categoría ascendente 🛛 🗘                                                     | Selecciona               |
|                                               | Ordenar por Nombre completo del curso ascendente 🔶                                                    |                          |
|                                               | Ordenar                                                                                               |                          |
| Mover las categorías                          | Florin A Marian                                                                                       |                          |

Imagen 6.

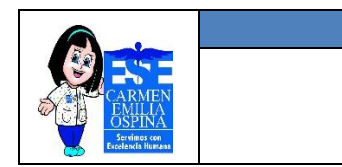

• Llenar los campos requerido para la creación de la categoría, así como lo muestra la imagen 7.

Nota: el código de la categoría debe ingresar la sigla del área o dependencia.

| ar nueva categoría        |                                         |
|---------------------------|-----------------------------------------|
| lategoria padre           | No hay selección                        |
|                           | Buscar 🔻                                |
| lombre de la categoría 0  | Talento Humano                          |
| Vúmero ID de la categoría | TH                                      |
| Descripción               | 3 A* B / = = = = = = % % @ = R # # % #* |
|                           |                                         |
|                           |                                         |
|                           |                                         |
| lúmero ID de la categoría |                                         |

Imagen 7.

• Dar clic en crear nuevo curso.

|                                                                                     |               |                                     |                                             | ۰   | CINDY VIVIANA SOLANO VAN   |
|-------------------------------------------------------------------------------------|---------------|-------------------------------------|---------------------------------------------|-----|----------------------------|
| aje en linea ESE CEO<br>Iministrar cursos y categorías / Talento Humano             |               |                                     |                                             |     |                            |
| S                                                                                   | Buscar cursos | ٩                                   |                                             |     | Viendo: Categorías de curs |
|                                                                                     |               | Talento Human                       | - <b>\</b>                                  |     |                            |
| rear nueva categoría                                                                |               |                                     | Crear nuevo curso                           |     |                            |
| ⊕ ↓ ¢ -                                                                             | 07            | Por pagina: 20 -                    |                                             |     |                            |
| TH 💿 🛧 🗘 🔻                                                                          | 01            | Mover los cursos<br>seleccionados a | Elegir   No hay cursos en esta catego Mover | ría |                            |
| onadas •<br>bre de la categoria ascendente •<br>bre completo del curso ascendente • |               |                                     |                                             |     |                            |
| • Mover                                                                             |               |                                     |                                             |     |                            |
|                                                                                     |               | Imagen 8.                           |                                             |     |                            |

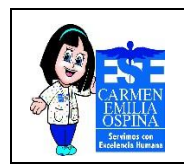

• Llenar los campos requerido para la creación del nuevo curso y dar clic en guardar cambios y mostrar, así como lo muestra la imagen 9.

| crear un nuevo curso            |     |                                                        |
|---------------------------------|-----|--------------------------------------------------------|
| r General                       |     |                                                        |
| Nombre completo del curso       | 0 0 | Gestión del riesgo y Guía de administración del riesgo |
| Nombre corto del curso          |     | Gestión del riesgo                                     |
| Categoría de cursos             | •   | × Talento Humano                                       |
|                                 |     | Buscar 🔻                                               |
| Visibilidad del curso           | 0   | Mostrar 0                                              |
| Fecha de inicio del curso       | 0   | 6 • mayo • 2021 • 00 • 00 •                            |
| Fecha de finalización del curso | 0   | 7 ● mayo ● 2022 ● 00 ● 🗰 🖬 Habilitar                   |
| Número ID del curso             | 0   | 01                                                     |
| <ul> <li>Descripción</li> </ul> |     |                                                        |
| Description                     |     |                                                        |

• Agregar temas del curso, editamos el nombre tema 1 dando clic en el lápiz.

| 🐔 Curso: Gestión del riesgo y Guía 🛛 🗙 📑                                               | ) Gestión del riesgo: Participantes 🛛 🗙 INTRANET ESE CARMEN EMILIA ( 🗙 📔 Nueva pestaña 💦 🗶 🕂              |  |  |
|----------------------------------------------------------------------------------------|----------------------------------------------------------------------------------------------------|--|--|
| ← → C ▲ No es seguro   192.*                                                           | 168.1.7/course/view.php?id=3#section-0                                                                    |  |  |
| Moodle Ese Carmen E                                                                    | milia Ospina Español - Colombia (es_co) 👻                                                                 |  |  |
| <ul> <li>☞ Gestión del riesgo</li> <li>☞ Participantes</li> <li>♥ Insignias</li> </ul> | Gestión del riesgo y Guía de administración del riesgo<br>Área personal / Mis cursos / Gestión del riesgo |  |  |
| ☑ Competencias                                                                         |                                                                                                    |  |  |
| Calificaciones                                                                         | 🕂 👼 Avisos 🖌                                                                                              |  |  |
| 🗅 Tema 1                                                                               |                                                                                                    |  |  |
| 🗅 Tema 2                                                                               | 🕂 Tema 1 🗾                                                                                                |  |  |
| 🗅 Tema 3                                                                               |                                                                                                    |  |  |
| 🗅 Tema 4                                                                               | ± Tema 2 •                                                                                                |  |  |
| 🎪 Área personal                                                                        | φ TOTHAL®                                                                                                 |  |  |
| 🖀 Inicio del sitio                                                                     |                                                                                                    |  |  |
| 🛗 Calendario                                                                           | 🕂 Tema 3 🖌                                                                                                |  |  |
| Archivos privados                                                                      |                                                                                                    |  |  |
| 🖋 Banco de contenido                                                                   | + Tema 4 a                                                                                                |  |  |
| 🕿 Mis cursos                                                                           |                                                                                                    |  |  |
| 🗃 Gestión del riesgo                                                                   |                                                                                                    |  |  |

Imagen 10.

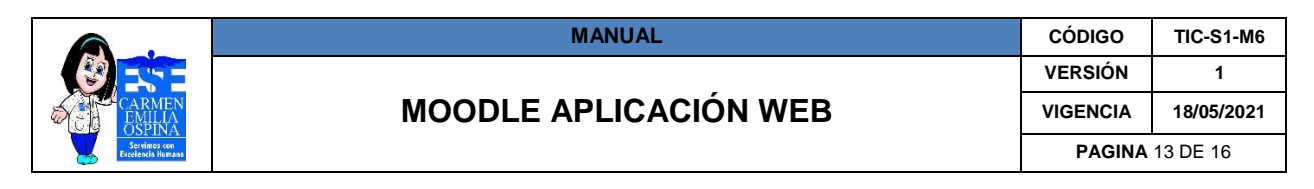

• Añadir una actividad o un recurso.

| the Prime of                          | Editar +<br>Editar -                                  |
|---------------------------------------|-------------------------------------------------------|
| • • • • • • • • • • • • • • • • • • • | vorter 🖷                                              |
|                                       | <ul> <li>Añadir una actividad o un recurso</li> </ul> |
| 🛨 Conocimiento del riesgo 🌶           | Editar •                                              |
|                                       | + Añadir una actividad o un recurso                   |
|                                       | Imagan 11                                             |

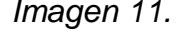

• Seleccionar el recurso que desea publicar ejemplo URL

| luscar                       |                                  |                 |               |                                    |               |
|------------------------------|----------------------------------|-----------------|---------------|------------------------------------|---------------|
| Todo Activio                 | lades Recursos                   |                 |               |                                    |               |
| Archivo<br>Archivo           | Base de datos                    | Carpeta<br>☆ 0  | Chat          | Çonsulta<br>☆ O                    | Cuestionario  |
| <b>€1</b><br>Encuesta<br>☆ 0 | Encuestas<br>predefinidas<br>☆ 0 | Etiqueta<br>☆ 0 | Foro<br>☆ O   | Glosario<br>☆ ❶                    | HSP<br>ASP    |
| Herramienta<br>externa       | Lección<br>12 O                  | Libro<br>☆ O    | Paquete SCORM | Paquete de<br>contenido IMS<br>☆ 0 | Página<br>☆ 🗿 |
| Taller                       | Jarea                            | URL             | Wiki          |                                    |               |

Imagen 12.

 Llenar los campos requerido para publicar la URL en la actividad, así como lo muestra la imagen 13

| Gestión del riesg<br>Área personal / Mis cursos / Gestión | jo y Guía de administración del riesgo<br>del riesgo / Conodmiento del riesgo / Agregando un nuevo URL a Conodmiento del riesgo |
|-----------------------------------------------------------|----------------------------------------------------------------------------------------------------|
| Agregando un nue                                          | vo URL a Conocimiento del riesgoo                                                                                               |
| ▼ General                                                 |                                                                                                    |
| Nombre                                                    | Cocimiento gestión del riesgo                                                                                                   |
| URL externa                                               | https://www.youtube.com/watch?v=Oeg1rftVTAA     Seleccione un enlace                                                            |
| Descripción                                               |                                                                                                    |
|                                                           | <b> </b> @                                                                                                    |
|                                                           |                                                                                                    |
|                                                           |                                                                                                    |
|                                                           | Muestra la descripción en la página del curso 👔                                                                                 |
| Apariencia                                                |                                                                                                    |
|                                                           |                                                                                                    |

Imagen 13.

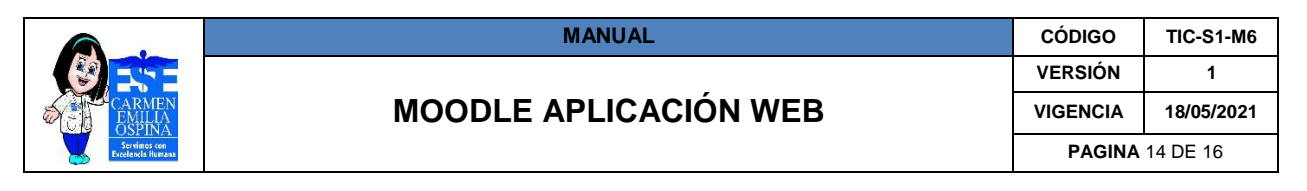

### 5.2.3. Matricular usuarios al curso y definir roles.

 Matricular Usuarios; ingresar al botón participante, matricular usuarios. Así como lo muestra la imagen 10 siguiendo las flechas rojas.

| ← → C ▲ No as segur                                                 | 192.168.1.7/user/ndex.php?id=3                                                                                             | Q 2 🕹                             |  |
|---------------------------------------------------------------------|----------------------------------------------------------------------------------------------------|-----------------------------------|--|
| 💼 🤌 Moodle Ese Carmen Emilia Ospina 🛛 topator - Colonear (es.,co) - |                                                                                                    | 👔 🍙 CREDY VAVANA SOLAND VAVEGAS 🗿 |  |
| t∰ Gestión del riespo<br>∰ Participantes<br>€ Insignias             | Gestión del riesgo y Guía de administración del riesgo<br>Automati / Cans / Sunto Henne / Guitón del range / Participation |                                   |  |
| @ Competencias                                                      | Darticipantes                                                                                                    |                                   |  |
| E Calificaciones                                                    | Par de par les                                                                                                    | Matteriate university             |  |
| C) General                                                          |                                                                                                    |                                   |  |
| D Terra 1                                                           | Coincider Gualquiera    Selectorar                                                                                         | 0                                 |  |
| Co Terra 2                                                          | Agregar condición                                                                                                    | Limplar fittios Aplicar fittios   |  |
| C3 Terra 3                                                          | G participantes encontrados                                                                                                |                                   |  |
| 🗇 Torra 4                                                           | Nombre Tool A B C D E F G H I J K L M N N Q F Q R S T U V W X Y Z                                                          |                                   |  |
| Area personal                                                       |                                                                                                    |                                   |  |
| # Inicio del sitio                                                  | Nada que mostrar                                                                                                    |                                   |  |
| · Calculation                                                       |                                                                                                    |                                   |  |

Imagen 14.

• Selecciona los usuarios que desea matricular al curso.

| Opciones de ma       | atriculación                                                                        |  |
|----------------------|-------------------------------------------------------------------------------------|--|
| Seleccionar usuarios | x 📕 LUIS FERNANDO CORREA CALDERON<br>sistemas.fernando@esecarmenemiliaospina.gov.co |  |
|                      | 🗙 🔳 Alexander Penagos sistemas.alexander@esecarmenemiliaospina.gov.co               |  |
|                      | x 4, CINDY VIVIANA SOLANO VANEGAS<br>sistemas.cindy@esecarmenemiliaospina.gov.co    |  |
|                      | Buscar V                                                                            |  |
| Asignar rol          | Estudiante 🗢                                                                        |  |
| Mostrar más          |                                                                                     |  |

Imagen 15.

• Listamos los participantes del curso y cambiamos el rol si es necesario, dar clic en el rol estudiante, cambia el rol y guarda.

| Moodle Ese Carm                     | en Emilia Ospina Español - Colorribia Ias.co) = |                                                    |            |               | A ONDY WWAN            | A SOLANO VANEGAS 🧟      |
|-------------------------------------|-------------------------------------------------|----------------------------------------------------|------------|---------------|------------------------|-------------------------|
| Gestión del riesgo<br>Participantes | Gestión del riesgo y Gu                         | uía de administración del rie:                     | sgo        |               |                        |                         |
| Insignias                           |                                                 |                                                    |            |               |                        |                         |
| Competencias                        | Participantes                                   |                                                    |            |               |                        |                         |
| Calificaciones                      |                                                 |                                                    |            |               |                        | Matricular usua         |
| General                             |                                                 |                                                    |            |               |                        | _                       |
| Tema 1                              | Coincidir Cualquiera # Seleccionar              | •                                                  |            |               |                        | c                       |
| Tema 2                              | + Agregar tondalon Dergear Nines Agence         |                                                    |            |               |                        | ar filtros Aplicar filt |
| lema 3                              | 3 participantes encontrados                     |                                                    |            |               |                        |                         |
| Tema 4                              |                                                 |                                                    |            |               |                        |                         |
| Área personal                       | Apellido() Todo A 5 C D E F C H I               | JKLMNŘOPQRSTUVWXY                                  | z          |               |                        |                         |
| Inicio del sitio                    | Nombre / Apellido(s) *                          | Dirección de correo                                | Roles      | Grupos        | Último acceso al curso | Estatus                 |
| Calendario                          | LUIS FERNANDO CORREA CALDERON                   |                                                    | D ×        |               |                        |                         |
| Archivos privados                   |                                                 | sistemas.femando@esecarmenemiliaospina.gov.co      | × Profesor | No hay grupos | Nunca                  | Arthur 0 0 8            |
| lanco de contenido                  |                                                 |                                                    | · · · ·    |               |                        |                         |
| Mis cursos                          | Alexander Penagos                               | sistemas alexander Qesecarmenemilia copina, gov.co | Gestor     | No hay grupos | Nunca                  | Atlas 0 0 S             |
| Gestión del riesgo                  | CINDY VIVIANA SOLANO VANEGAS                    | sistemas.cindy@esecarmeremilacopina.gov.co         | Estudiante | No hay grupos | 9 segundos             | Aathen 0 0 8            |
| Administración del altio            | Con los usuarios seleccionados Elegir           | 1                                                  |            |               |                        |                         |
| Aareaar un bioque                   |                                                 |                                                    |            |               |                        | Matricular usu          |
|                                     |                                                 |                                                    |            |               |                        |                         |

Imagen 16.

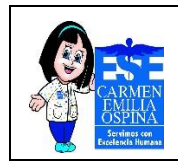

MOODLE APLICACIÓN WEB

# 6. BIBLIOGRAFÍA

- Definición de aplicaciones Web.
   <u>https://es.wikipedia.org/wiki/Aplicaci%C3%B3n\_web</u>.
- Definición de registro, <u>https://conceptodefinicion.de/registro/</u>.
- Definición de dato, <u>https://es.wikipedia.org/wiki/Dato\_(inform%C3%A1tica)</u>.
- Definición de usuario, https://definicion.mx/usuario/.
- Definición de contraseña, https://es.wikipedia.org/wiki/Contrase%C3%B1a.
- Definición de link, <u>https://es.wikipedia.org/wiki/Links</u>.
- Definición de plataforma digital, <u>https://es.wikipedia.org/wiki/Plataforma\_digital</u>.
- Definición de aplicación web, <u>https://es.wikipedia.org/wiki/Aplicaci%C3%B3n\_web</u>.

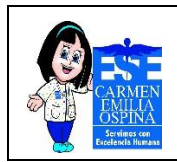

| CONTROL DE CAMBIOS                                                                             |                                                                                                    |                                                                        |  |  |  |  |  |  |
|------------------------------------------------------------------------------------------------|----------------------------------------------------------------------------------------------------|------------------------------------------------------------------------|--|--|--|--|--|--|
| Versión                                                                                        | Descripción el Cambio                                                                                                    | Fecha de aprobación                                                    |  |  |  |  |  |  |
| 1                                                                                              | Elaboración del<br>documento: se elabora el<br>documento con el fin de<br>Capacitar al personal<br>interesado sobre la<br>herramienta digital de<br>formación de la E.S.E.<br>Carmen Emilia Ospina, y<br>con esto obtener una<br>mejora continua en el<br>subproceso de "Sistemas<br>Informaticos" | 18/05/2021                                                             |  |  |  |  |  |  |
| Nombre: Martha Cecilia<br>Chavarro Ramírez<br>Contratista área Tic´s                           |                                                                                                    |                                                                        |  |  |  |  |  |  |
| Nombre: Jose Yamil Laguna<br>Rojas<br>Contratista área Tic´s                                   |                                                                                                    |                                                                        |  |  |  |  |  |  |
| Nombre: Juan Felipe<br>Cabrera Peña.<br>Contratista área Garantía<br>de la Calidad.<br>Elaboró | Nombre: Irma Susana<br>Bermúdez Acosta.<br>Contratista área Garantía<br>de la Calidad.<br><b>Revisó</b>                                                                                                    | Nombre: Claudia Marcela<br>Camacho Varon<br>Cargo subgerente<br>Aprobó |  |  |  |  |  |  |